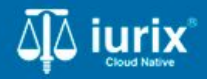

Tutoriales - Módulo Expedientes

# Auditoría

# Auditoría

#### Introducción

Este tutorial te guiará en el proceso de consultas de la auditoría de acciones de los expedientes en lurix Cloud.

#### Objetivo

• Consultar la auditoría de acciones de un expediente.

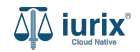

Selecciona la opción **Expedientes** del menú superior para acceder al listado de expedientes o utiliza la **búsqueda rápida** para encontrar el expediente deseado.

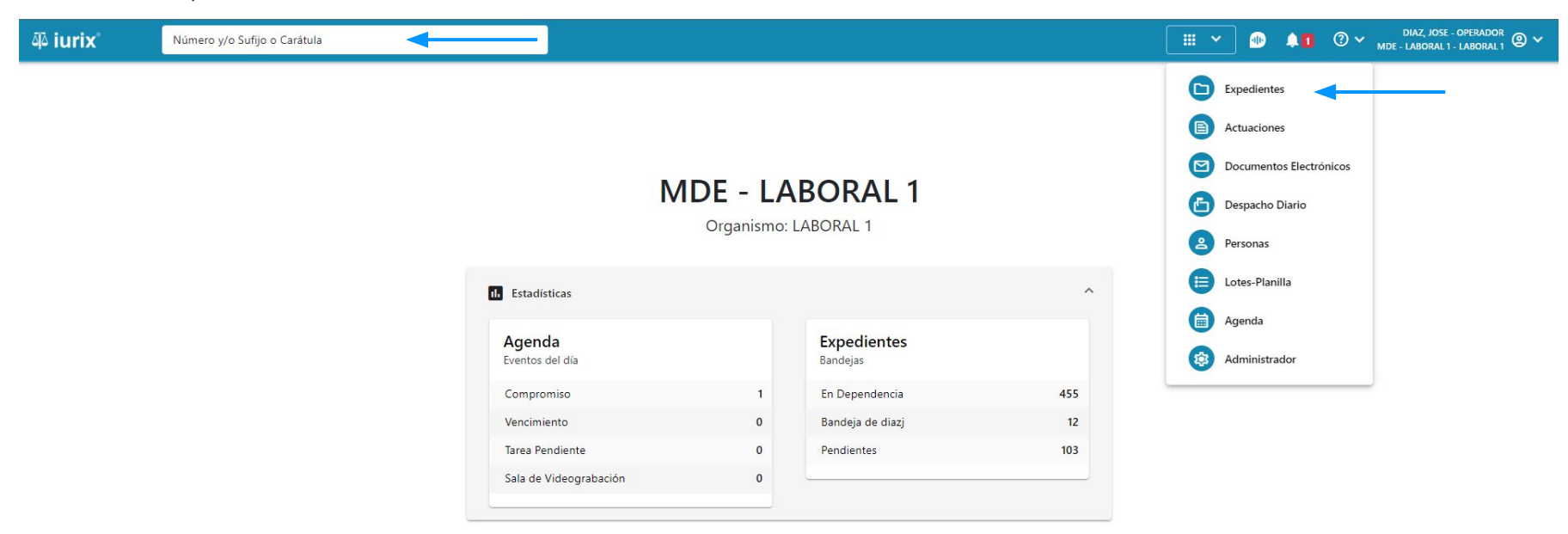

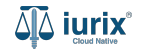

Haz clic en la columna **Carátula** del expediente para acceder al detalle del mismo. También puedes cambiar la vista para ver todos los expedientes junto con su vista previa utilizando el botón 🚺 .

| iui الله                                                                        | ʻix°      | Número       | y/o Sufijo d | o Carátula                                                                 |                             |                          |            | Expedientes         | ✓ ● ↓1 ② ✓                 | diaz, jo:<br>Mde - labora | SE - OPERADOR<br>L 1 - LABORAL 1 |
|---------------------------------------------------------------------------------|-----------|--------------|--------------|----------------------------------------------------------------------------|-----------------------------|--------------------------|------------|---------------------|----------------------------|---------------------------|----------------------------------|
| LABORAL 1 / MDE - LABORAL 1<br>Expedientes de MESA DE ENTRADAS - En Dependencia |           |              |              |                                                                            |                             |                          |            |                     | + Crear •                  |                           |                                  |
| En De                                                                           | pendencia | •            | Usuario Re   | Tipo: Todos                                                                | •                           |                          |            |                     |                            | Seleccionar               | r columnas                       |
| Ø A                                                                             | cciones 🗸 | 🗘 Actualizat | r            |                                                                            |                             |                          |            |                     |                            |                           |                                  |
|                                                                                 | Tipo      | Número       | Sufijo       | Carátula                                                                   | Fecha creación              | Secretaría               | Estado     | Último pase         | Radicación actual          | Última act.               | En dep.                          |
|                                                                                 | EXP       | 3455091      | 24           | CREDITO YA S.A. C/ PEREZ, JUAN PABLO<br>S/ COBRO DE PESOS                  | 17 /2024, 10:26:47          | Secretaria 0 - La1       | Trámite    | 17/4/2024, 15:42:02 | JUZGADO EN LO LABORAL NRO1 | 0 días                    | 30 días                          |
|                                                                                 | EXP       | 98712365     | 22           | GE C/ RA S/ COBRO DE PESOS - LABORA                                        | L 12/7/2023, 10:05:12       | Secretaria 0 - La1       | Рере       | 14/5/2024, 16:01:24 | JUZGADO EN LO LABORAL NRO1 | 8 días                    | 259 días                         |
|                                                                                 | EXP       | 508          | 24           | NN S/ COBRO DE PESOS                                                       | 28/4/2024, 09:08:47         | Secretaria 1 - Ayala     | Trámite    |                     | JUZGADO EN LO LABORAL NRO1 | 0 días                    | 0 días                           |
|                                                                                 | INR       | 3455125      | 24           | Incidente Reservado - ESCRITO SUELTO<br>RELACIONADO - NN S/ COBRO DE PESOS | <b>1</b> 6/5/2024, 15:08:29 | Secretaria 0 - La1       | Trámite    |                     | JUZGADO EN LO LABORAL NRO1 | 0 días                    | 0 días                           |
|                                                                                 | EXP       | 3453849      | 13           | GARCIA AGUSTIN C/ BALANCE<br>MUNICIPAL S/ COBRO DE PESOS                   | 25/2/2013, 15:26:12         | Secretaria 3 - Leotta    | Finalizado | 14/5/2024, 13:15:24 | JUZGADO EN LO LABORAL NRO1 | 0 días                    | 3 días                           |
|                                                                                 | EXP       | 3453890      | 13           | ESPINOSA NESTOR C/ COBRO DE PESOS                                          | 3/4/2013, 00:00:00          | Secretaria Dra. Corvalan | Trámite    | 14/5/2024, 13:14:34 | JUZGADO EN LO LABORAL NRO1 | 0 días                    | 3 días                           |
|                                                                                 | EXP       | 503          | 24           | ESPINOSA ALICIA C/ COBRO DE PESOS                                          | 28/4/2024, 09:00:25         | Secretaria 1 - Ayala     | Trámite    | 8/5/2024, 09:37:57  | JUZGADO EN LO LABORAL NRO2 | 0 días                    | 9 días                           |
|                                                                                 | EXP       | 3455004      | 22           | SOCIEDAD ANONIMA S/ RODRIGUEZ<br>MARIA C/ COBRO DE PESOS                   | 6/6/2023, 17:12:55          | Secretaria 1 - Ayala     | Trámite    | 30/4/2024, 12:57:13 | JUZGADO EN LO LABORAL NRO1 | 39 días                   | 345 días                         |
|                                                                                 | EXP       | 6543217      | 24           | MA C/ ZC S/ COBRO DE PESOS - LABORA                                        | L 7/4/2024, 18:23:43        | Secretaria 1 - Ayala     | Trámite    | 3/5/2024, 07:57:44  | JUZGADO EN LO LABORAL NRO1 | 0 días                    | 39 días                          |
|                                                                                 | EXP       | 9876543      | 24           | ALVAREZ JULIAN C/ SANCHEZ CAROLINA<br>S/ COBRO DE PESOS - LABORAL          | <b>A</b> 7/4/2024, 18:18:21 | Secretaria 1 - Ayala     | Trámite    | 2/5/2024, 16:52:08  | JUZGADO EN LO LABORAL NRO1 | 0 días                    | 39 días                          |
|                                                                                 | INR       | 3455114      | 24           | Incidente Reservado - Incidente                                            | 25/4/2024 09.40.54          | Secretaria 0 - La1       | Trámite    |                     | IUZGADO EN LO LARORAL NRO1 | 0 días                    | 0 días                           |

Página: 100 🔻 1 - 100 de 455 <

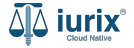

Navega a la ficha del expediente utilizando el botón 📋.

| 🍄 iurix°                                           | Número y/o Sufijo o Carátula                |                           | 🗅 Expedientes 🗸            | D 🖡       | Ø ✓ DIAZ, JOSE - OPERADOR<br>MDE - LABORAL 1 - LABORAL 1 @ ∽ |  |  |
|----------------------------------------------------|---------------------------------------------|---------------------------|----------------------------|-----------|--------------------------------------------------------------|--|--|
| LABORAL 1 / MDE - LABOR                            | AL 1 / EXP 3455091/24                       |                           |                            |           |                                                              |  |  |
| 🗋 🛆 🔒 Carátu                                       | a Oculta 🔮                                  |                           |                            |           |                                                              |  |  |
| CREDITO YA S.A                                     | . C/ PEREZ, JUAN PABLO S/ COBRO DE PESOS    |                           |                            |           |                                                              |  |  |
| EXP 3455091/24                                     | < 🐠                                         |                           |                            |           |                                                              |  |  |
| Ficha del expediente                               |                                             |                           |                            |           |                                                              |  |  |
| CZ - DIAZ, JOSE                                    | (EN DEPENDENCIA) (CON RELACIONES)           |                           |                            |           |                                                              |  |  |
| Ubicación actual:                                  |                                             | Radicación actual:        |                            |           |                                                              |  |  |
| MESA DE ENTRADA                                    | S - San Luis - JUZGADO EN LO LABORAL NRO1   | JUZGADO EN LO LABORAL N   | JUZGADO EN LO LABORAL NRO1 |           |                                                              |  |  |
| Desde 17/04/2024 18:42:<br>MGU - MESA - San Luis - | 02 por SORTEO DE EXPEDIENTE - SORTEO<br>MGU | Desde 17/4/2024, 18:42:06 |                            |           |                                                              |  |  |
| Fecha de inicio:                                   | Fecha de presentación en mesa:              | Secretaría:               |                            |           |                                                              |  |  |
| 17/4/2024, 18:42:06                                | 17/4/2024, 18:26:47                         | Secretaria 0 - La1        |                            |           |                                                              |  |  |
| Fecha de creación:                                 | Organismo creador:                          |                           |                            |           |                                                              |  |  |
| 17/4/2024, 18:26:47                                | JUZGADO EN LO LABORAL N                     | NRO1 - MDE - LABORAL 1    |                            |           |                                                              |  |  |
| Estado administrativo:                             | Estado procesal:                            | Monto:                    |                            | Excusado: |                                                              |  |  |
| Trámite                                            | Inicio                                      | \$800250                  |                            | No        |                                                              |  |  |
| Observaciones:                                     |                                             |                           |                            |           |                                                              |  |  |
| CONCEPTOS                                          |                                             |                           |                            |           |                                                              |  |  |
| Concepto                                           |                                             | Tipo de proceso           | Tipo de proceso            |           |                                                              |  |  |
| COBRO DE PESOS - LABO                              | DRAL                                        | Ordinario                 |                            |           |                                                              |  |  |

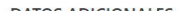

Para consultar la auditoría de acciones, haz clic en los tres puntos (menú de opciones) y selecciona Auditoría.

| LABORAL 1 / MDE - LABORAL 1 / EXP 3455091/24                                                                                                    |                                                            |
|----------------------------------------------------------------------------------------------------|------------------------------------------------------------|
| EXP 3455091/24 向 < 💷                                                                                                    |                                                            |
| Ficha del expediente                                                                                                    |                                                            |
| CZ - DIAZ, JOSE                EN DEPENDENCIA                CON RELACIONES                 Ubicación actual:               Radicación actual:                 MESA DE ENTRADAS - San Luis - JUZGADO EN LO LABORAL NRO1               JUZGADO EN LO LABORAL NRO1                 Desde 12/06/2024 13:58:49 por CAMBIO DE RESPONSABLE - ASIGNACIÓN               Desde 17/4/2024, 06:42:06                 MDE - LABORAL 1 - San Luis - LABORAL 1               A | Relacionar expediente Desgloses Desglosar                  |
| Fecha de inicio:         Fecha de presentación en mesa:         Secretaría:           17/4/2024, 06:42:06         17/4/2024, 06:26:47         Secretaria 0 - La1                                                                                                    | Crear                                                      |
| Fecha de creación:Organismo creador:17/4/2024, 06:26:47JUZGADO EN LO LABORAL NRO1 - MDE - LABORAL 1                                                                                                    | Otros<br>Datos básicos                                     |
| Estado administrativo:     Estado procesal:     Monto:     Excusado:       Pepe     Inicio     \$800250     No       Observaciones:                                                                                                    | Crear tasa judicial<br>Crear auto y sentencia<br>Auditoría |
| CONCEPTOS                                                                                                    |                                                            |
| Concepto Tipo de proceso                                                                                                    |                                                            |

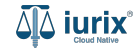

Se presentará una pantalla con los registros de auditoría del expediente, ordenados cronológicamente.

| مِهَ iurix°                                                                | Número y/o Sufijo o Carátula |                      |                  | Expedientes V                                                    | ❶ <b>≜1</b> ② ∽ <sub>MI</sub> | DIAZ, JOSE - OPERADOR<br>DE - LABORAL 1 - LABORAL 1 |
|----------------------------------------------------------------------------|------------------------------|----------------------|------------------|------------------------------------------------------------------|-------------------------------|-----------------------------------------------------|
| LABORAL 1 / MDE - LABORAL<br>Carátula<br>CREDITO YA S.A.<br>EXP 3455091/24 | Auditoría<br>EXP 3455091/24  | Actualizar           |                  |                                                                  | ¥<br>▼ Ver filtros            |                                                     |
| Ficha del expediente                                                       | Fecha                        | Acción               | Usuario          | Observaciones                                                    |                               |                                                     |
| ( B cz - DIAZ, JOSE ) (                                                    | E 12/06/2024                 | Alta de Pase         | DIAZ, JOSE       | 4157/24 CAMBIO DE RESPONSABLE , Res<br>Resp. Destino: DIAZ, JOSE | p. Origen: DIAZ, JOSE -       |                                                     |
| Ubicación actual:                                                          | 11/06/2024                   | Firma de Actuaciones | MIRANDA, NATALIA | CEDPOS 512/24   IURIXCN                                          |                               |                                                     |
| MESA DE ENTRADAS                                                           | 11/06/2024                   | Firma de Actuaciones | MIRANDA, NATALIA | CEDPOS 513/24   IURIXCN                                          |                               |                                                     |
| MDE - LABORAL 1 - San Lu                                                   | uis 11/06/2024               | Firma de Actuaciones | MIRANDA, NATALIA | CEDPOS 514/24   IURIXCN                                          |                               |                                                     |
| Fecha de inicio:                                                           | 11/06/2024                   | Generación de PDF    | MIRANDA, NATALIA | CEDPOS 514/24   IURIXCN                                          |                               |                                                     |
| Fecha de creación:                                                         | 11/06/2024                   | Alta de Actuación    | MIRANDA, NATALIA | CEDPOS 514/24   IURIX-CN                                         |                               |                                                     |
| 17/4/2024, 06:26:47                                                        | 11/06/2024                   | Generación de PDF    | MIRANDA, NATALIA | CEDPOS 513/24   IURIXCN                                          |                               |                                                     |
| Estado administrativo:<br>Pepe                                             | 11/06/2024                   | Alta de Actuación    | MIRANDA, NATALIA | CEDPOS 513/24   IURIX-CN                                         |                               |                                                     |
| Observaciones:                                                             | 11/06/2024                   | Generación de PDF    | MIRANDA, NATALIA | CEDPOS 512/24   IURIXCN                                          |                               |                                                     |
| CONCEPTOS<br>Concepto                                                      |                              |                      |                  | Pågina: 10 💌 1                                                   | - 10 de 128 < 📏               |                                                     |
| COBRO DE PESOS - LABOR                                                     | RAL                          |                      | Ordinario        |                                                                  |                               |                                                     |

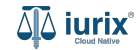

Puedes refinar la búsqueda por distintos criterios.

| ۵۵ iurix°                                                       | Número y/o Sufijo o Carátula        |                      |                  | 🗅 Expedientes 🗸 🐠 🗍 🕐 🖡                                                                 | DIAZ, JOSE - OPERADOR |
|-----------------------------------------------------------------|-------------------------------------|----------------------|------------------|-----------------------------------------------------------------------------------------|-----------------------|
| LABORAL 1 / MDE - LABORA<br>Carátula<br>CREDITO YA S.A          | AL 1<br>Auditoría<br>EXP 3455091/24 |                      |                  | ×                                                                                       |                       |
| EXP 3455091/24                                                  | Exportar a Excel                    | X Ocultar filtros    |                  |                                                                                         |                       |
| Ficha del expediente                                            | Fecha desde                         | Fecha hasta          | Usuario          | ✓ Tipo de Acción ✓                                                                      |                       |
| Ubicación actual:<br>MESA DE ENTRADA<br>Desde 12/06/2024 13:58: | Acción<br>49 r                      | ▼ Q                  |                  |                                                                                         |                       |
| MDE - LABORAL 1 - San L                                         | Luis<br>Fecha                       | Acción               | Usuario          | Observaciones                                                                           |                       |
| 17/4/2024, 06:42:06                                             | 12/06/2024                          | Alta de Pase         | DIAZ, JOSE       | 4157/24 CAMBIO DE RESPONSABLE , Resp. Origen: DIAZ, JOSE -<br>Resp. Destino: DIAZ, JOSE |                       |
| Fecha de creación:<br>17/4/2024, 06:26:47                       | 11/06/2024                          | Firma de Actuaciones | MIRANDA, NATALIA | CEDPOS 512/24   IURIXCN                                                                 |                       |
| Estado administrativo:                                          | 11/06/2024                          | Firma de Actuaciones | MIRANDA, NATALIA | CEDPOS 513/24   IURIXCN                                                                 |                       |
| Pepe                                                            | 11/06/2024                          | Firma de Actuaciones | MIRANDA, NATALIA | CEDPOS 514/24   IURIXCN                                                                 |                       |
| Observaciones.                                                  | 11/06/2024                          | Generación de PDE    | ΜΙΚΑΝΙΌΑ ΝΑΤΔΙΙΑ | CENPOS 514/24 LILIRIXCN                                                                 | -                     |
| CONCEPTOS<br>Concepto                                           |                                     |                      |                  | Página: 10 ▼ 1 - 10 de 128 < >                                                          |                       |
| COBRO DE PESOS - LABO                                           | DRAL                                |                      | Ordinario        |                                                                                         |                       |

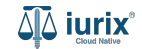

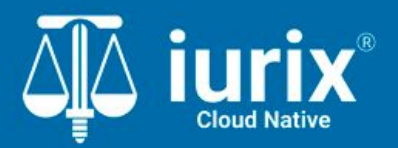

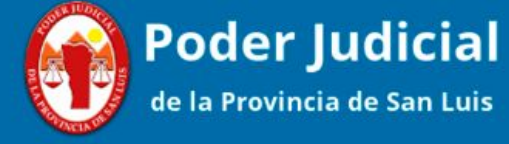

Versión 1.0.0 | Fecha 01/08/2024

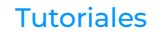